#### ×

# **Reticar Contas - Diferença de Leitura**

Esta opção do sistema faz parte do processo **Manter Conta** e permite a retificação da conta de um imóvel, através do cálculo de créditos ou débitos para o cliente. Apenas funcionários autorizados podem efetuar esta operação.

O acesso a esta funcionalidade deve ser realizado pelo **Menu** do sistema: **GSAN > Faturamento** > **Conta > Manter Conta**. Inicialmente você deve informar a matrícula do imóvel para o qual deseja retificar as contas. Após informar o imóvel, o sistema apresentará as seguintes informações: 1.

Dados do Imóvel;

1.

Inscrição do Imóvel, ao lado do campo da matrícula do imóvel;

2.

Nome do Cliente Usuário;

3.

Descrição da Situação da Ligação de Água;

4.

Descrição da Situação da Ligação de Esgoto;

2.

Tabela com a relação das Contas do Imóvel nas situações: Normal, Retificada ou Incluída;

1. Mês e Ano de Referência;

2.

Data de Vencimento da Conta;

3.

Valor Total da Conta;

4.

Consumo de Água;

5.

Consumo de Esgoto;

6.

Data de Validade da Conta;

7.

Data de Revisão da Conta;

8.

Situação da Conta.

Para **Retificar uma Conta por Diferença de Leitura** você deve clicar no botão 본 depois de selecionar uma das contas apresentadas. Em seguida, o sistema apresenta a tela **Retificar Conta** - **Diferença de Leitura**, com os dados da conta a ser retificada:

### Observação

Informamos que os dados exibidos nas telas a seguir são fictícios, e não retratam informações de clientes.

| Retificar                                    | Conta - Di                                                                                                    | ferença de Le                              | itura                                                   |                              |                     |     |  |  |  |  |
|----------------------------------------------|----------------------------------------------------------------------------------------------------|--------------------------------------------|---------------------------------------------------------|------------------------------|---------------------|-----|--|--|--|--|
| Informe os dao                               | dos abaixo:                                                                                                    |                                            |                                                         |                              |                     |     |  |  |  |  |
| Imóvel:                                      | 2917                                                                                                    |                                            |                                                         |                              |                     |     |  |  |  |  |
| Observação<br>da<br>Retificação<br>de Conta: | Leitura HD:<br>Data:<br>Nº pessoas no local:<br>O Imovel esteve desocupado no periodo? ( ) Sim ( ) Nao<br>Houve vazamento no periodo? ( ) Sim ( ) Nao<br>Existe mais de um HD no mesmo patio? ( ) Sim ( ) Nao<br>O hidrometro e visivel pela parte de fora do imovel?* ( ) Sim ( ) Nao |                                            |                                                         |                              |                     |     |  |  |  |  |
| Motivo do                                    | 200/540                                                                                                    |                                            |                                                         |                              |                     |     |  |  |  |  |
| Retificação:                                 | 🖲 Erro de Le                                                                                                    | eitura 🔘 Falta de l                        | eitura ou Consumo Acur.                                 | nulado                       |                     |     |  |  |  |  |
| Informe o inte<br>antiga reclama             | rvalo das cont<br>ada e a referêr                                                                                                    | as reclamadas pelo<br>ncia final como a co | o usuário, considerando a<br>onta mais recente da recla | referência inicia<br>amação. | l como a conta mais |     |  |  |  |  |
| Referência<br>Inicial: *                     |                                                                                                    | (mm/aaaa)                                  | Referência Final                                        | *                            | (mm/aaaa)           |     |  |  |  |  |
| Leitura<br>Inicial: *                        |                                                                                                    |                                            | Leitura Final: *                                        | Leituras                     | Diferença           |     |  |  |  |  |
| Data de<br>Vencimento:                       |                                                                                                    | dd/mm/aa                                   | аа                                                      |                              |                     |     |  |  |  |  |
| Gerar<br>Débito:                             | Débito a                                                                                                    | cobrar 🔾 Guia d                            | le pagamento                                            |                              |                     |     |  |  |  |  |
|                                              |                                                                                                    |                                            |                                                         |                              | Calcu               | lar |  |  |  |  |
| Registro de A                                | tendimento:*                                                                                                    | O Manter                                   | Encerrar O Incluir                                      |                              |                     |     |  |  |  |  |
| Para anexar u                                | m ou vários ar                                                                                                    | quivos, informe os                         | dados abaixo:                                           |                              |                     |     |  |  |  |  |
| Arquivo:                                     |                                                                                                    | Escolher arquiv                            | NENHUM ASCO                                             | LHIDO                        |                     |     |  |  |  |  |
| Observação:                                  |                                                                                                    | 0/200                                      |                                                         |                              | //                  |     |  |  |  |  |
|                                              |                                                                                                    | 0/200                                      |                                                         |                              |                     |     |  |  |  |  |
|                                              |                                                                                                    | * Serão aceitos os                         | arquivos nos formatos:                                  | IPG, DOC, DOC                | X, XLS, XLSX ou PDF |     |  |  |  |  |
| Arquivo(s) in                                | formado(s):                                                                                                    |                                            |                                                         |                              | Adicionar           |     |  |  |  |  |
| * Campos obrigatórios Concluir Fechar        |                                                                                                    |                                            |                                                         |                              |                     |     |  |  |  |  |

Veja **AQUI**, detalhes para o preenchimento dos campos visualizados acima.

Após efetuar o preenchimento dos dados da conta, clique em **Calcular** para solicitar ao sistema a atualização das informações na base de dados.

Quando o valor calculado contém decimais, o sistema atribui apenas a parte inteira do valor para

todas as contas Pagas ou em Aberto e calcula o valor total não distribuído (parte decimal × quantidade de contas elegíveis). Por fim, o valor restante é adicionado ao consumo da conta com referência mais recente.

No campo Registro de Atendimento, o usuário deve selecionar entre: Manter, Encerrar e Incluir. A partir da opção selecionada, o sistema irá oferecer três caminhos:

## Manter Registro de Atendimento

| Retificar Cont                             | ta - Diferença d        | e Leitura                                                                                              |                  |                       |                |                    |                |                   |                  |                |                  |               |                  |          |
|--------------------------------------------|-------------------------|----------------------------------------------------------------------------------------------------|------------------|-----------------------|----------------|--------------------|----------------|-------------------|------------------|----------------|------------------|---------------|------------------|----------|
| Informe os dados al                        | aixo:                   |                                                                                                    |                  |                       |                |                    |                |                   |                  |                |                  |               |                  |          |
| Imóvoli                                    | 2017                    |                                                                                                    |                  |                       |                |                    |                |                   |                  |                |                  |               |                  |          |
| intover:                                   | 2917                    |                                                                                                    |                  |                       |                |                    | _              |                   |                  |                |                  |               |                  |          |
|                                            | Data:                   | Data:                                                                                                  |                  |                       |                |                    |                |                   |                  |                |                  |               |                  |          |
|                                            | Nº pessoas              | Nº pessoas no local:                                                                                   |                  |                       |                |                    |                |                   |                  |                |                  |               |                  |          |
| Observação da<br>Retificação de Cor        | nta: Houve vaza         | but works estere desocupado no periodor ( ) Sim ( ) Nao<br>Houre vasamento no periodor ( ) Sim ( ) Nao |                  |                       |                |                    |                |                   |                  |                |                  |               |                  |          |
| ,                                          | Existe mai              | Existe mais de um HD no mesmo patio? () Sim () Nao                                                     |                  |                       |                |                    |                |                   |                  |                |                  |               |                  |          |
|                                            | 0 hidromet              | o hidrometro e visivel pela parte de fora do imovel?* ( ) Sim ( ) Nao                                  |                  |                       |                |                    |                |                   |                  |                |                  |               |                  |          |
| Motivo de Retifica                         | cão: * 💿 Erro de Le     | aitura 🔾 Ealta (                                                                                       | de Leitura ou Co |                       |                |                    | 200/340        |                   |                  |                |                  |               |                  |          |
|                                            | geore Cho de Le         |                                                                                                    |                  |                       |                |                    |                |                   |                  |                |                  |               |                  |          |
| Informe o intervalo                        | das contas reclamada    | as pelo usuário,                                                                                       | considerando a   | referência inicial co | omo a conta ma | iis antiga reclama | ada e a referê | ncia final como a | conta mais rece  | nte da reclama | ção.             |               |                  |          |
| Referência Inicial:                        | * 07/2024               | (mm/aaaa)                                                                                              | Refe             | rência Final:*        | 01/2025        | (mm/aaaa)          |                |                   |                  |                |                  |               |                  |          |
| Leitura Inicial: *                         | 2100                    |                                                                                                    | Leitu            | ra Final: *           | 2300           | Diferença          | a Leituras:    | 200               |                  |                |                  |               |                  |          |
| Data de Venciment                          | to: 31/05/2025          | dd/mm                                                                                                  | /aaaa            |                       |                |                    |                |                   |                  |                |                  |               |                  |          |
| Gerar Débito:                              | Débito a                | cobrar O Gu                                                                                            | ia de pagamen    | to                    |                |                    |                |                   |                  |                |                  |               |                  |          |
|                                            |                         |                                                                                                    |                  |                       |                |                    |                |                   |                  |                |                  |               |                  | Calcular |
|                                            |                         |                                                                                                    |                  |                       |                | Contas Se          | lecionadas     |                   |                  |                |                  |               |                  |          |
| Defectoria                                 | City of a               | Cons                                                                                                   | sumo             | Valor Ág              | jua            | Valor Es           | goto           | Diferença         | Valor Dé         | bitos          | Valor Cré        | ditos         | Total            | Marra    |
| lan/2025                                   | Situação<br>EM ABERTO   | Cobrado<br>12                                                                                          | NOV0<br>32       | Cobrado<br>29.16      | 126.36         | Cobrado<br>23.32   | 101.08         | 174 96            | Cobrados<br>0.00 | 787 30         | Cobrados<br>0.00 | Novos<br>0.00 | Cobrado<br>52 48 | 1 014 74 |
| Dez/2024                                   | EMABERTO                | 1                                                                                                    | 28               | 19,44                 | 106,92         | 15,55              | 85,53          | 157,46            | 0,00             | 0,00           | 0,00             | 0,00          | 34,99            | 192,45   |
| Nov/2024                                   | PAGA                    | 10                                                                                                    | 28               | 19,44                 | 106,92         | 15,55              | 85,53          | 157,46            | 3,12             | 3,12           | 0,00             | 0,00          | 38,11            | 38,11    |
| Out/2024                                   | PAGA                    | 10                                                                                                    | 28               | 19,44                 | 106,92         | 15,55              | 85,53          | 157,46            | 0,00             | 0,00           | 34,99            | 34,99         | 0,00             | 0,00     |
| Set/2024                                   | PAGA                    | 10                                                                                                    | 28               | 19,44                 | 106,92         | 15,55              | 85,53          | 157,46            | 0,00             | 0,00           | 34,99            | 34,99         | 0,00             | 0,00     |
| Jul/2024                                   | PAGA                    | 10                                                                                                    | 28               | 19,44                 | 106,92         | 15,55              | 85,53          | 157,40            | 0,00             | 0,00           | 34,99            | 34,99         | 0,00             | 0,00     |
| TOTAIS                                     | 7 Conta (s)             | 63                                                                                                    | 200              | 145,80                | 767,88         | 116,62             | 614,26         | 1.119,72          | 3,12             | 790,42         | 139,96           | 139,96        | 125,58           | 1.245,30 |
| Débito Incluído nas                        | s Contas:               | 787,30                                                                                                 | Crédito Incl     | uído nas Contas:      | (              | 0,00               |                |                   |                  |                |                  |               |                  |          |
| Débito a Cobrar Ge                         | erado:                  | 0,00                                                                                                   | Crédito a Re     | alizar Gerado:        | (              | 0,00               |                |                   |                  |                |                  |               |                  |          |
| Registro de Atendi                         | mento:* 💿 Mante         | r O Encerra                                                                                            | ar O Incluir     |                       |                |                    |                |                   |                  |                |                  |               |                  |          |
| Gerar Guia de Devo                         | olucão: 🔾 Sim 🤇         | Não                                                                                                    |                  |                       |                |                    |                |                   |                  |                |                  |               |                  |          |
| Informe o RA:*                             | 99428                   |                                                                                                    |                  |                       |                |                    |                |                   |                  |                |                  |               |                  |          |
|                                            |                         |                                                                                                    |                  |                       |                |                    |                |                   |                  |                |                  |               |                  |          |
| Para anexar um ou                          | vários arquivos, inform | ne os dados aba                                                                                        | aixo:            |                       |                |                    |                |                   |                  |                |                  |               |                  |          |
| Arquivo: Escolher arquivo NENHUM ASCOLHIDO |                         |                                                                                                    |                  |                       |                |                    |                |                   |                  |                |                  |               |                  |          |
|                                            |                         |                                                                                                    |                  |                       |                |                    |                |                   |                  |                |                  |               |                  |          |
| Observação:                                |                         |                                                                                                    |                  |                       |                |                    |                |                   |                  |                |                  |               |                  |          |
|                                            | 0/200                   |                                                                                                    |                  |                       | 4              |                    |                |                   |                  |                |                  |               |                  |          |
|                                            | * Serão aco             | itos os arquivos                                                                                       | nos formatos:    | PG DOC DOCK           | VIS VISY out   | PDF                |                |                   |                  |                |                  |               |                  |          |
|                                            | Jeral due               | nos os arquivos                                                                                        | nos iomatos, o   | , 0, 000, 000X, 1     | ALO, ALOA OU P |                    |                |                   |                  |                |                  |               |                  |          |
| Arquivo(s) informa                         | ado(s):                 |                                                                                                    |                  |                       | Adicional      | r                  |                |                   |                  |                |                  |               |                  |          |
| * Campos obri                              | igatórios               |                                                                                                    |                  |                       |                |                    |                |                   |                  |                |                  |               |                  |          |
|                                            |                         |                                                                                                    |                  |                       |                |                    |                |                   |                  |                |                  |               | Concluir         | Fechar   |

O usuário deve selecionar se deseja ou não gerar uma Guia de Devolução. Em seguida, deve informar o número do Registro de Atendimento (RA) no campo correspondente.

Caso julgue necessário, é possível anexar arquivos nos formatos: JPG, DOC, DOCX, XLS, XLSX ou PDF.

Clique no botão "Concluir" para finalizar a retificação da conta.

### **Encerrar Registro de Atendimento**

| Retificar Con                                               | ita - Diferença d                                                         | le Leitura                                                                                                    |                  |                      |                |                   |                 |                   |                  |                 |           |        |          |          |
|-------------------------------------------------------------|---------------------------------------------------------------------------|----------------------------------------------------------------------------------------------------|------------------|----------------------|----------------|-------------------|-----------------|-------------------|------------------|-----------------|-----------|--------|----------|----------|
| Informe os dados al                                         | baixo:                                                                    |                                                                                                    |                  |                      |                |                   |                 |                   |                  |                 |           |        |          |          |
| Imóvel:                                                     | 2917                                                                      | 2917                                                                                                    |                  |                      |                |                   |                 |                   |                  |                 |           |        |          |          |
|                                                             | Leitura H                                                                 | D:                                                                                                    |                  |                      |                |                   |                 |                   |                  |                 |           |        |          |          |
| Observação da<br>Retificação de Co                          | Data:<br>Nº pessoa:<br>O Imovel o<br>Houve vazu<br>Existe ma<br>O hidrome | Data:<br>N <sup>2</sup> pessoas no local:<br>O Imovel esteve desocupado no periodo? ( ) Sim ( ) Nao<br>Houve vazamento no periodo? ( ) Sim ( ) Nao<br>Existe mais de um HD no mesmo patio? ( ) Sim ( ) Nao<br>O hidrometro e visivel pela parte de fora do imovel?* ( ) Sim ( ) Nao<br>260/540 |                  |                      |                |                   |                 |                   |                  |                 |           |        |          |          |
| Motivo de Retifica                                          | ação: * 💿 Erro de L                                                       | eitura 🔾 Falta                                                                                                    | de Leitura ou Co | nsumo Acumulado      | •              |                   |                 |                   |                  |                 |           |        |          |          |
| Informe o intervalo                                         | das contas reclamad                                                       | as pelo usuário,                                                                                                    | considerando a   | referência inicial c | omo a conta ma | iis antiga reclan | nada e a referê | ncia final como a | conta mais recer | nte da reclama  | ção.      |        |          |          |
| Referência Inicial:                                         | .* 07/2024                                                                | (mm/aaaa)                                                                                                    | Refe             | rência Final: *      | 01/2025        | (mm/aaaa)         |                 |                   |                  |                 |           |        |          |          |
| Leitura Inicial: *                                          | 2100                                                                      |                                                                                                    | Leitu            | ra Final: *          | 2300           | Diferen           | a Leituras:     | 200               |                  |                 |           |        |          |          |
| Data de Vencimen                                            | nto: 31/05/2025                                                           | dd/mm                                                                                                    | /aaaa            |                      |                |                   |                 |                   |                  |                 |           |        |          |          |
| Gerar Débito:                                               | Débito a                                                                  | cobrar O Gu                                                                                                    | ia de pagamen    | to                   |                |                   |                 |                   |                  |                 |           |        |          |          |
|                                                             |                                                                           |                                                                                                    |                  |                      |                |                   |                 |                   |                  |                 |           |        |          | Calcular |
|                                                             |                                                                           |                                                                                                    |                  |                      |                | Contas S          | elecionadas     |                   |                  |                 |           |        |          |          |
|                                                             |                                                                           | Con                                                                                                    | sumo             | Valor Á              | gua            | Valor Es          | sgoto           | Diferença         | Valor Dél        | oitos           | Valor Cré | ditos  | Total    |          |
| Referência                                                  | Situação                                                                  | Cobrado<br>12                                                                                                    | Novo             | Cobrado              | Novo<br>126.26 | Cobrado           | Novo 101.09     | Agua + Esgoto     | Cobrados         | Novos<br>797 20 | Cobrados  | Novos  | Cobrado  | 1 014 74 |
| Dez/2024                                                    | EMABERTO                                                                  | 1                                                                                                    | 28               | 19.44                | 120,30         | 15.55             | 85.53           | 157,46            | 0,00             | 0.00            | 0.00      | 0,00   | 34,99    | 192.45   |
| Nov/2024                                                    | PAGA                                                                      | 10                                                                                                    | 28               | 19,44                | 106,92         | 15,55             | 85,53           | 157,46            | 3,12             | 3,12            | 0,00      | 0,00   | 38,11    | 38,11    |
| Out/2024                                                    | PAGA                                                                      | 10                                                                                                    | 28               | 19,44                | 106,92         | 15,55             | 85,53           | 157,46            | 0,00             | 0,00            | 34,99     | 34,99  | 0,00     | 0,00     |
| Set/2024                                                    | PAGA                                                                      | 10                                                                                                    | 28               | 19,44                | 106,92         | 15,55             | 85,53           | 157,46            | 0,00             | 0,00            | 34,99     | 34,99  | 0,00     | 0,00     |
| Ago/2024                                                    | PAGA                                                                      | 10                                                                                                    | 28               | 19,44                | 106,92         | 15,55             | 85,53           | 157,46            | 0,00             | 0,00            | 34,99     | 34,99  | 0,00     | 0,00     |
| Jul/2024                                                    | PAGA                                                                      | 10                                                                                                    | 28               | 19,44                | 106,92         | 15,55             | 85,53           | 157,46            | 0,00             | 0,00            | 34,99     | 34,99  | 0,00     | 0,00     |
| TOTAIS                                                      | 7 Conta (s)                                                               | 63                                                                                                    | 200              | 145,80               | 767,88         | 116,62            | 614,26          | 1.119,72          | 3,12             | 790,42          | 139,96    | 139,96 | 125,58   | 1.245,30 |
| Débito Incluído na                                          | s Contas:                                                                 | 787,30                                                                                                    | Crédito Incl     | uido nas Contas:     | (              | 0,00              |                 |                   |                  |                 |           |        |          |          |
| Débito a Cobrar Ge                                          | erado:                                                                    | 0,00                                                                                                    | Crédito a Re     | alizar Gerado:       | (              | 0,00              |                 |                   |                  |                 |           |        |          |          |
| Registro de Atendi                                          | imento:* 🛛 Mante                                                          | er 💿 Encerr                                                                                                    | ar 🔾 Incluir     |                      |                |                   |                 |                   |                  |                 |           |        |          |          |
| Informe o RA:*                                              | 99428                                                                     |                                                                                                    |                  |                      |                |                   |                 |                   |                  |                 |           |        |          |          |
|                                                             | DEFERIDO, conta                                                           | as 07/2024 a                                                                                                    | 09/2024          | _                    |                |                   |                 |                   |                  |                 |           |        |          |          |
| Parecer de                                                  | recalculadas. L                                                           | eitura 2100                                                                                                    | e 2300           |                      |                |                   |                 |                   |                  |                 |           |        |          |          |
| Encerramento:*                                              | informadas.                                                               |                                                                                                    |                  | 0/000                |                |                   |                 |                   |                  |                 |           |        |          |          |
|                                                             | ·                                                                         |                                                                                                    |                  | 20/800               |                |                   |                 |                   |                  |                 |           |        |          |          |
| Para anexar um ou vários arquivos, informe os dados abaixo: |                                                                           |                                                                                                    |                  |                      |                |                   |                 |                   |                  |                 |           |        |          |          |
| Arquivo:                                                    | Escolher                                                                  | arquivo NEN                                                                                                    | HUM ASCO         | LHIDO                |                |                   |                 |                   |                  |                 |           |        |          |          |
|                                                             |                                                                           |                                                                                                    |                  |                      |                |                   |                 |                   |                  |                 |           |        |          |          |
| Observação:                                                 |                                                                           |                                                                                                    |                  |                      |                |                   |                 |                   |                  |                 |           |        |          |          |
|                                                             | 0/200                                                                     |                                                                                                    |                  |                      |                |                   |                 |                   |                  |                 |           |        |          |          |
|                                                             | * Serão ace                                                               | eitos os arquivos                                                                                                    | nos formatos: J  | PG, DOC, DOCX,       | XLS, XLSX ou I | PDF               |                 |                   |                  |                 |           |        |          |          |
| Arquivo(e) inform                                           | ado(s):                                                                   |                                                                                                    |                  |                      | Adiciona       | r                 |                 |                   |                  |                 |           |        |          |          |
| Arquivo(s) informa                                          | auo(s):                                                                   |                                                                                                    |                  |                      | Adiciona       |                   |                 |                   |                  |                 |           |        |          |          |
| Campos obr                                                  | nyatonos                                                                  |                                                                                                    |                  |                      |                |                   |                 |                   |                  |                 |           |        |          |          |
|                                                             |                                                                           |                                                                                                    |                  |                      |                |                   |                 |                   |                  |                 |           |        | Concluir | Fechar   |

O usuário deve informar o número do Registro de Atendimento (RA) no campo correspondente.

No campo "Parecer de Encerramento", o sistema irá informar automaticamente a razão do encerramento do RA. Caso o usuário julgue necessário, pode acrescentar outras informaçõe com um limite de até 800 caracteres

Caso seja importante para o andamento do atendimento, é possível anexar arquivos nos formatos: JPG, DOC, DOCX, XLS, XLSX ou PDF.

Clique no botão "Concluir" para finalizar a retificação da conta.

### Incluir Registro de Atendimento

5/6

| Retificar Cont                                              | ta - Diferença d                                                                                                    | e Leitura          |                 |                      |                |                  |                 |                   |                   |                 |           |        |                  |                  |
|-------------------------------------------------------------|----------------------------------------------------------------------------------------------------|--------------------|-----------------|----------------------|----------------|------------------|-----------------|-------------------|-------------------|-----------------|-----------|--------|------------------|------------------|
| Informe os dados abaixo:                                    |                                                                                                    |                    |                 |                      |                |                  |                 |                   |                   |                 |           |        |                  |                  |
| Imóvel:                                                     | 2917                                                                                                    |                    |                 |                      |                |                  |                 |                   |                   |                 |           |        |                  |                  |
| Observação da<br>Retificação de Cor                         | Leitura HD:<br>Data:<br>Nº pessoas no local:<br>O Imovel esteve desocupado no periodo? () Sim () Nao<br>Houve vazamento no periodo? () Sim () Nao<br>Existe mais de um HD no mesmo patio? () Sim () Nao<br>O hidrometro e visivel pela parte de fora do imovel?* () Sim () Nao |                    |                 |                      |                |                  |                 |                   |                   |                 |           |        |                  |                  |
| Motivo de Retifica                                          | cação: * (® Erro de Leitura O Falta de Leitura ou Consumo Acumulado                                                                                                    |                    |                 |                      |                |                  |                 |                   |                   |                 |           |        |                  |                  |
| Informe o intervalo (                                       | das contas reclamad                                                                                                    | as pelo usuário, e | considerando a  | referência inicial c | omo a conta m  | ais antiga recla | mada e a referê | ncia final como a | a conta mais rece | ente da reclama | ição.     |        |                  |                  |
| Referência Inicial:                                         | * 07/2024                                                                                                    | (mm/aaaa)          | Refe            | ência Final: *       | 01/2025        | (mm/aaaa         | )               |                   |                   |                 |           |        |                  |                  |
| Leitura Inicial: *                                          | 2100                                                                                                    |                    | Leitu           | ra Final: *          | 2300           | Diferer          | ca Leituras:    | 200               |                   |                 |           |        |                  |                  |
| Data de Venciment                                           | to: 31/05/2025                                                                                                    | dd/mm/             | /aaaa           |                      |                |                  |                 |                   |                   |                 |           |        |                  |                  |
| Gerar Débito:                                               | Débito a                                                                                                    | cobrar O Gui       | ia de pagament  | 0                    |                |                  |                 |                   |                   |                 |           |        |                  |                  |
| Gordi Dobitor                                               | C Debito a                                                                                                    |                    | ia de pagament  | 0                    |                |                  |                 |                   |                   |                 |           |        |                  | Calcular         |
|                                                             |                                                                                                    |                    |                 |                      |                | Contas           | Selecionadas    |                   |                   |                 |           |        |                  |                  |
|                                                             |                                                                                                    | Cons               | umo             | Valor Á              | gua            | Valor E          | sgoto           | Diferença         | Valor Dé          | bitos           | Valor Cré | éditos | Total            | Í.               |
| Referência                                                  | Situação                                                                                                    | Cobrado<br>12      | Novo<br>32      | Cobrado<br>20.16     | Novo<br>126.36 | Cobrado<br>23.32 | Novo<br>101.08  | Agua + Esgoto     | Cobrados          | Novos<br>787 30 | Cobrados  | Novos  | Cobrado<br>52.48 | Novo<br>1 014 74 |
| Dez/2024                                                    | EMABERTO                                                                                                    | 12                 | 28              | 19.44                | 106.92         | 15.55            | 85.53           | 157.46            | 0,00              | 0.00            | 0.00      | 0,00   | 34.99            | 192.45           |
| Nov/2024                                                    | PAGA                                                                                                    | 10                 | 28              | 19,44                | 106,92         | 15,55            | 85,53           | 157,46            | 3,12              | 3,12            | 0,00      | 0,00   | 38,11            | 38,11            |
| Out/2024                                                    | PAGA                                                                                                    | 10                 | 28              | 19,44                | 106,92         | 15,55            | 85,53           | 157,46            | 0,00              | 0,00            | 34,99     | 34,99  | 0,00             | 0,00             |
| Set/2024                                                    | PAGA                                                                                                    | 10                 | 28              | 19,44                | 106,92         | 15,55            | 85,53           | 157,46            | 0,00              | 0,00            | 34,99     | 34,99  | 0,00             | 0,00             |
| Ago/2024                                                    | PAGA                                                                                                    | 10                 | 28              | 19,44                | 106,92         | 15,55            | 85,53           | 157,46            | 0,00              | 0,00            | 34,99     | 34,99  | 0,00             | 0,00             |
| Jul/2024                                                    | PAGA                                                                                                    | 10                 | 28              | 19,44                | 106,92         | 15,55            | 85,53           | 157,46            | 0,00              | 0,00            | 34,99     | 34,99  | 0,00             | 0,00             |
| TUTAIS                                                      | 7 Conta (s)                                                                                                    | 03                 | 200             | 145,80               | /0/,88         | 110,02           | 014,20          | 1.119,72          | 3,12              | 790,42          | 139,90    | 139,90 | 125,58           | 1.245,30         |
| Débito Incluído nas                                         | s Contas:                                                                                                    | 787,30             | Crédito Inclu   | ido nas Contas:      |                | 0,00             |                 |                   |                   |                 |           |        |                  |                  |
| Débito a Cobrar Ge                                          | erado:                                                                                                    | 0,00               | Crédito a Re    | alizar Gerado:       | 8              | 0,00             |                 |                   |                   |                 |           |        |                  |                  |
| Registro de Atendi<br>Meio de                               | mento:* O Mante                                                                                                    | er O Encerra       | ar 💿 Incluir    |                      |                |                  |                 |                   |                   |                 |           |        |                  |                  |
| Solicitação:*                                               | BALGAO                                                                                                    |                    | <u> </u>        | 11                   |                |                  |                 |                   |                   |                 |           |        |                  |                  |
| Especificação:*                                             | REVISÃO DE L                                                                                                    | LEITURA E CO       | NSUMO - LILI    |                      |                |                  |                 |                   |                   |                 |           |        |                  |                  |
| Cliente:*                                                   | 3826991                                                                                                    | CARLO              | S               |                      |                | •                | 8               |                   |                   |                 |           |        |                  |                  |
| Nome Solicitante:<br>Parecer de<br>Encerramento:*           | DEFERIDO, contas 07/2024 a 09/2024<br>recalculadas. Leitura 2100 e 2300<br>informadas. 00800                                                                                                    |                    |                 |                      |                |                  |                 |                   |                   |                 |           |        |                  |                  |
| Para anexar um ou vários arquivos, informe os dados abaixo: |                                                                                                    |                    |                 |                      |                |                  |                 |                   |                   |                 |           |        |                  |                  |
| Arquivo:                                                    | Escolher                                                                                                    | arquivo NENH       | HUM ASCOL       | HIDO                 |                |                  |                 |                   |                   |                 |           |        |                  |                  |
| Observação:                                                 | )bservação:<br>0/200                                                                                                    |                    |                 |                      |                |                  |                 |                   |                   |                 |           |        |                  |                  |
|                                                             | * Serão ace                                                                                                    | eitos os arquivos  | nos formatos: J | PG, DOC, DOCX,       | XLS, XLSX ou   | PDF              |                 |                   |                   |                 |           |        |                  |                  |
| Arquivo(s) informa                                          | do(s):                                                                                                    |                    |                 |                      | Adicion        | ar               |                 |                   |                   |                 |           |        |                  |                  |
| * Campos obri                                               | natórios                                                                                                    |                    |                 |                      | , turcioni     |                  |                 |                   |                   |                 |           |        |                  |                  |
| ounped our                                                  |                                                                                                    |                    |                 |                      |                |                  |                 |                   |                   |                 |           |        | Concluir         | Fechar           |

No menu "Meio de Solicitação", selecione a opção desejada.

Os campos de "Especificação" e "Cliente" já estarão preenchidos automaticamente pelo sistema.

No campo "Nome do Solicitante", informe o nome do responsável pelo atendimento.

No campo "Parecer de Encerramento", o sistema irá informar automaticamente a razão do encerramento do RA. Caso o usuário deseje, pode acrescentar outras informaçõe com um limite de até 800 caracteres.

Caso julgue necessário, é possível anexar arquivos nos formatos: JPG, DOC, DOCX, XLS, XLSX ou PDF.

Clique no botão "Concluir" para finalizar a retificação da conta.

# **Preenchimento dos campos**

| Campo                                 | Preenchimento dos Campos                                                                                                    |  |  |  |  |  |  |  |
|---------------------------------------|----------------------------------------------------------------------------------------------------|--|--|--|--|--|--|--|
| Dados do Imóvel                       | As informações do imóvel não poderão ser alteradas. São apresentadas na<br>tela, apenas, para confirmação do imóvel que está tendo a conta<br>retificada. |  |  |  |  |  |  |  |
| Dados da Conta                        |                                                                                                    |  |  |  |  |  |  |  |
| Observação da<br>Retificação de Conta | Exibe uma série informações sobre o imóvel, cujo preenchimento é opcional e de no máximo, 540 caracteres.                                                 |  |  |  |  |  |  |  |
| Motivo da Retificação                 | O usuário deve escolher um dos motivos a seguir: Erro de Leitura ou Falta de Leitura ou Consumo Acumulado.                                                |  |  |  |  |  |  |  |
| Referência Inicial                    | O usuário informa o mês e ano inicial da retificação no formato mm/aaaa.                                                                                  |  |  |  |  |  |  |  |
| Referência Final                      | O usuário informa o mês e ano final da retificação no formato mm/aaaa.                                                                                    |  |  |  |  |  |  |  |
| Leitura Inicial                       | O usuário informa o valor da leitura inicial no campo.                                                                                                    |  |  |  |  |  |  |  |
| Leitura Final                         | O usuário informa o valor da leitura final no campo.                                                                                                    |  |  |  |  |  |  |  |
| Diferença Leituras                    | O sistema calcula o valor automaticamente, subtraindo a Leitura Final pela<br>Leitura Inicial.                                                            |  |  |  |  |  |  |  |
| Data de Vencimento                    | O usuário informa a data de vencimento no formato dd/mm/aaaa.                                                                                             |  |  |  |  |  |  |  |
| Gerar Débito                          | O usuário seleciona uma das opções a seguir: Débito a Cobrar ou Guia de Pagamento.                                                                        |  |  |  |  |  |  |  |

# Referências

### **Manter Conta**

## **Termos Principais**

### Faturamento

Clique aqui para retornar ao Menu Principal do GSAN

From:

https://www.gsan.com.br/ - Base de Conhecimento de Gestão Comercial de Saneamento

Permanent link:

https://www.gsan.com.br/doku.php?id=ajuda:retificar\_contas\_diferenca\_de\_leitura\_dmae&rev=1747923680

Last update: 22/05/2025 14:21

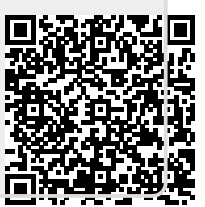